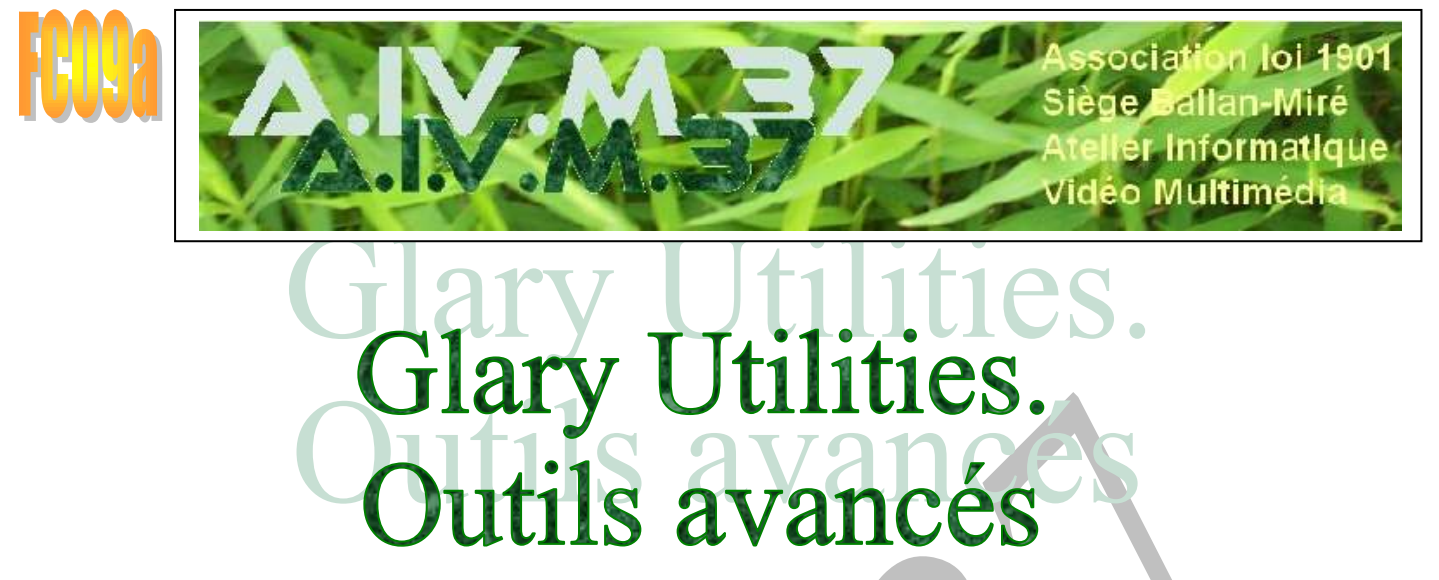

MAJ le 28/11/2022

Glary Utilities, édité par Glarysoft.com, est un logiciel complet qui permet de nettoyer en profondeur l'ordinateur et d'améliorer toutes les performances de celui-ci.

A côté de toute une série d'outils de nettoyage, il en fournit d'autres très efficaces pour réparer, vérifier et accéder aux services Windows. C'est l'objet de cette fiche.

Ce logiciel, très utilisé dans le cadre d'AIVM.37, est présenté et expliqué de façon approfondie dans les fiches ci-dessous, établies au cours des années. <u>http://aivm37.free.fr/BI/JT/JT174\_GlaryUtilities.pdf</u> <u>http://aivm37.free.fr/BI/JT/jt291\_GlaryUtilities.pdf</u> <u>http://aivm37.free.fr/BI/JT/JT078N\_Maintenance-Freeware.pdf</u> (page 40, 46-4

#### Table des matières

| 1 | Les incontournables                                                                        | 2  |
|---|--------------------------------------------------------------------------------------------|----|
|   | Registre de Windows (Maintenance du Régistre)                                              | 2  |
|   | Détruire un ou plusieurs fichiers et Nettoyer l'espace libre des disques (Confidentialité) | 4  |
|   | Chiffrer/ déchiffrer les fichiers(Confidentialité) :                                       | 5  |
|   | Défragmenter (Maintenance des disques durs) :                                              | 7  |
|   | Vérifier/Réparer les erreurs (Maintenance des disques durs):                               | 8  |
|   | Vérifier/ Réparer le système (Maintenance du système)                                      | 9  |
| 2 | Les utilités                                                                               | 10 |
|   | Supprimer les doublons, supprimer les dossiers vides (Gérer l'espace de stockage)          | 10 |
|   | Restaurer les fichiers supprimés (Gestion des fichiers)                                    | 11 |
|   | Désinstaller (Programmes) :                                                                | 12 |
|   | Mises à jour des programmes (Programmes) :                                                 | 12 |
|   | Sauvegarder, Restaurer, Désinstaller les pilotes (Gestion des pilotes) :                   | 13 |
|   | Annuler les modifications (Maintenance du système)                                         | 14 |
|   | Sauvegarder le système. Restaurer le système (Maintenance du système)                      | 15 |
| 3 | Les curiosités                                                                             | 15 |
|   | Explorateur de disques (Gérer l'espace de stockage)                                        | 15 |
|   | Assistant de navigation (réglages système)                                                 | 16 |
|   | Information sur le système (Maintenance du système)                                        | 17 |

# **1** Les incontournables

#### Registre de Windows (Maintenance du Registre)

Les 2 premières fonctions sont indispensables pour l'entretien et la sécurité de l'ordinateur.

| Glary Utiliti                                                              | es •                   |                                                                                 |
|----------------------------------------------------------------------------|------------------------|---------------------------------------------------------------------------------|
| Vue d'ensemble                                                             | 2 Maintenance en 1 cic | Outils avancés                                                                  |
| Maintenance du registre<br>Réparer le registre<br>Défragmenter le registre |                        | fidentialité<br>icer les traces de vie privée<br>ruire un ou plusieurs fichiers |
| Sauvegarder le registre                                                    | Net Chil               | toyer l'espace de ibre des disques<br>frer / Déchiffrer des fichiers            |

| Cliquer      | S Payao a-apila                                                                                                    | - 0 -                    | No. Filippine he registre                                                                                                    | - 3 4                                                                                                    |
|--------------|----------------------------------------------------------------------------------------------------|--------------------------|----------------------------------------------------------------------------------------------------|----------------------------------------------------------------------------------------------------|
|              | Alter Alter Att                                                                                                    |                          | The star as                                                                                                    |                                                                                                    |
| sur Kepa-    | Der seinen bei der seinen auf bei in seinen seinen bei der Seinenen.                                                                                                    | 1000                     | 2 problèmes                                                                                                    | and the second second se |
| rer le       |                                                                                                    |                          | Provide Land Land Concerning the second                                                                                                    | Dames Contraction                                                                                                    |
| registre     | Tole Course in an inclusion & and party in an                                                                                                    |                          | Selections to accord a station from                                                                                                    | -                                                                                                    |
| lance le     | ATT THE ATTEND                                                                                                    |                          | The long is to again a second of the second of the second second |                                                                                                    |
| processus    | R <sup>2</sup> 2 American<br>R <sup>2</sup> 7 Agentication                                                                                                    |                          | 22 septi destin<br>24 factor monoton                                                                                                    |                                                                                                    |
| de re-       | Win Contine provider.<br>W - Contract of Data                                                                                                    |                          | 20 20 Delevative de lange<br>20 25, Republica de Lindes                                                                                                    |                                                                                                    |
| cherche      | With Para Strate at Marcala                                                                                                    |                          | High Programmer and High Page                                                                                                    |                                                                                                    |
| des pro-     | Brief Tragmental participation<br>El H. Componente la Agent                                                                                                    |                          | 19 M Texture of A Copies<br>21 D Report Report of Angel                                                                                                    |                                                                                                    |
| blèmes. A    | Will Application for program                                                                                                    |                          | 2 A Table & sectors<br>2 A Article Management                                                                                                    |                                                                                                    |
| la fin.      | We have a community of the second second sec |                          | 11 - Hard State Processon<br>27 - Tomo in anticipation                                                                                                    |                                                                                                    |
| cliquer sur  | [2] W. These do priprinting<br>W. L. Switching & Interface.                                                                                                    |                          | 20 - Structure de Andrew<br>20 - Transferration - Frank                                                                                                    |                                                                                                    |
| Réparer      | Ref. To de la seconda da seconda da seconda second                                                                                                    |                          | Contraction of                                                                                                    |                                                                                                    |
| votre        | · · · · ·                                                                                                    |                          |                                                                                                    | Speer printers in his                                                                                                    |
| registre     | Spore autores in the                                                                                                    | designed in process days |                                                                                                    |                                                                                                    |
| On peut le   | e faire tous les quinze jours                                                                                                    |                          |                                                                                                    |                                                                                                    |
| Cliquer su   | r Défragmenter le Registre.                                                                                                    | E Oilhagmentaur          | de la biase de registre                                                                                                    | - 0 ×                                                                                                    |
| Dans la fe   | nêtre qui s'ouvre, cliquer sur Suivant                                                                                                    |                          | NAME OF CONTRACT OF CASE                                                                                                    | and some some                                                                                                    |
| et laisser l | e processus se faire                                                                                                    |                          | Bienvenue dans le dél                                                                                                    | fragmenteur de                                                                                                    |
|              |                                                                                                    |                          | Le redistre de Windoos a tendario                                                                                                    | e à se framenter, à ocouper nais                                                                                                    |
| Jusqu a pr   | esent, il n'y a pas eu de probleme                                                                                                    |                          | d'espace que nécessaire sur votre                                                                                                    | e deque dur et à ralever le                                                                                                    |
| avec la dé   | fragmentation du registre par Glary,                                                                                                    | 2                        | et optimise le registre en supprint                                                                                                    | art les espaces inutiles. Ceci peut                                                                                                    |
| mais il ser  | nble qu'on puisse se contenter de la                                                                                                    |                          | amesorer les performances de l'or                                                                                                    | dnateur.                                                                                                    |
| fonction n   | ettoyeur de registre de la mainte-                                                                                                    |                          | 111 (Constant of the second                                                                                                    |                                                                                                    |
| nonco or 1   | lalia gi l'ardinataur fonationna aar                                                                                                    | <                        | -Reduit is fragmentation                                                                                                    |                                                                                                    |
| nance en 1   | cite si i ordinateur ionetionne cor-                                                                                                    | ~                        | Conige les erreurs de structure                                                                                                    |                                                                                                    |
| rectement.   |                                                                                                    |                          | - Récupère Tespace nutilisé                                                                                                    |                                                                                                    |

#### La sauvegarde du registre

Avant une intervention (un peu risquée ou non) dans la base de registre, il est fortement recommandé de faire une sauvegarde de celle-ci.

« (Avec Glary) l'opération va créer un fichier de type REG dans vos documents.

Attention cela n'a rien à voir avec une sauvegarde du registre depuis Windows. Ce fichier ne sera utilisable que par vous-même si vous souhaitez le restaurer. Il n'interviendra pas dans la restauration depuis Windows. Mais il fait la même chose si vous êtes certain que Windows n'a pas fait de sauvegarde plus récente. Une sauvegarde du registre avec Windows est préférable.

La restauration du registre restaurera uniquement votre dernière sauvegarde faite avec Glary.

Utilisez Glary pour sauvegarder le registre et le restaurer que si vous vous apprêtez à faire une manipulation dangereuse sous Windows qui pourrez l'endommager et ou le registre prend un risque » J. Thiou.

Cliquer sur Sauvegarde, dans la fenêtre qui s'ouvre, choisir le dossier d'enregistrement de la sauvegarde et donner un nom au fichier puis cliquer sur Enregistrer. L'enregistrement s'effectue et une note en signale la réussite

Suvant

Annie

| Temperatures<br>Temperatures<br>Te | Exporter un Tichier du Registre                                                                                                    |
|----------------------------------------------------------------------------------------------------|----------------------------------------------------------------------------------------------------|
| Digener * Neuroscience III * 1<br>III CaPE New Manifesto Topo Tobo<br>Restructive Officer Officer                                                                                                    | Di Documenta (ordinateur (seuvegarde du 22.01.2018     Oé exportée:     HREY_LOCAL_MACHINE(SOFTWARE (Classes)(LISID)(PREE2AD5-€99-3E00-810E-7C5+031C1C1D) (impli)     Annuler     Exported key: 30500     Informations × |
| Inter Strip      There Strip Strip      There Strip Strip      Strip Strip Strip      Strip Strip Strip      Strip Strip Strip      Strip Strip Strip      Strip Strip Strip      Strip Strip Strip      Strip Strip Strip      Strip Strip Strip      Strip Strip Strip      Strip Strip Strip      Strip Strip Strip Strip      Strip Strip Strip Strip      Strip Strip Strip Strip Strip      Strip Strip Strip Strip Strip      Strip Strip                                                                                                    | Exporté correctement 1                                                                                                    |

#### Détruire un ou plusieurs fichiers et Nettoyer l'espace libre des disques (Confidentialité)

Essentiels quand on veut faire disparaitre un fichier de façon définitive : 3 ou 7 passages du Destructeur de fichiers rendent le fichier totalement irrécupérable. Même chose avec Nettoyage espace libre à utiliser quand on veut donner un ordinateur sans que les fichiers détruits ne puissent être récupérés

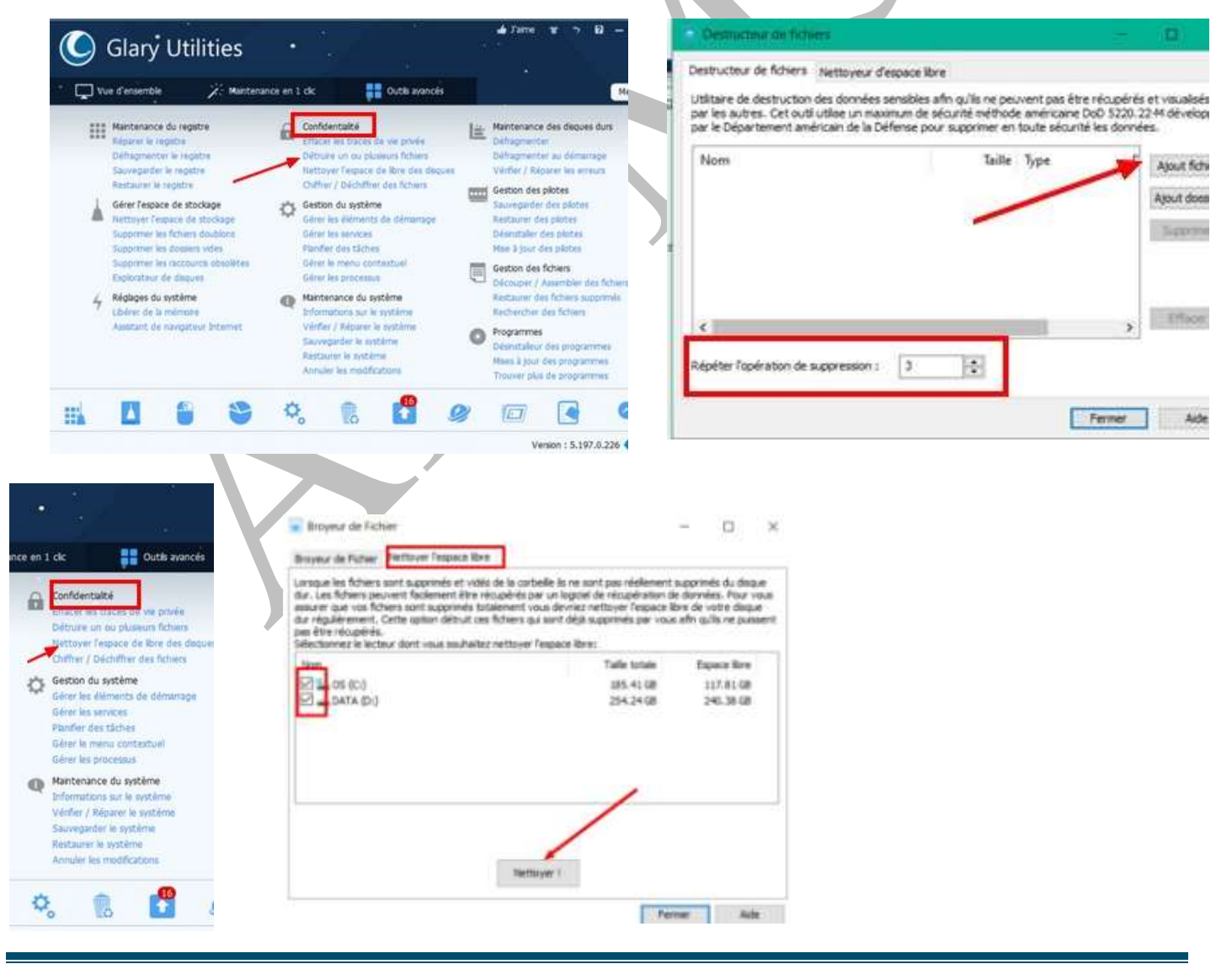

http://aivm.free.fr

## Chiffrer/ déchiffrer les fichiers (Confidentialité) :

Un outil particulièrement facile à utiliser pour crypter les fichiers qu'on veut protéger. Evidemment rien à voir avec la méthode personnelle de Jean T....

Dans Glary, ouvrir l'onglet Outils avancés et dans Confidentialité cliquer sur Chiffrer/déchiffrer des fichiers.

| Glary Utilities                                                                                                    |                                                                                                 |                                                                                                    | wifame wr > 82 – ,×<br>                                                                                                    |
|----------------------------------------------------------------------------------------------------|-------------------------------------------------------------------------------------------------|----------------------------------------------------------------------------------------------------|----------------------------------------------------------------------------------------------------|
| Vue d'ensemble 🕢 Ma                                                                                                    | ntenance en 1 clc                                                                               | Outis avancés                                                                                                    | Menu 🔻                                                                                                    |
| Maintenance du registre<br>Réparer le registre<br>Défragmenter le registre<br>Sauvegarder le registre<br>Restaurer le registre                                        | Confidentalité<br>thracer es tracer<br>Détrure un ou p<br>Nettoyer Tespac<br>Chiffrer / Déchiff | I de vie privée<br>Auseurs fichiers<br>e de libre des do res<br>rer des fichiert                                                                                                    | Mantenance des deques durs<br>Défragmenter<br>Défragmenter au démanage<br>Vérifar / Réparer les eneurs<br>Gestion des plotes                                                                                                    |
| Dans la fenêtre qui s'ouvre : or<br>chier, cliquer sur Ajouter<br>aller rechercher le fichier à cry<br>Ouvrir                                                         | nglet Chiffer un fi-<br>pter et cliquer sur                                                     | I S + sie X, X Poice<br>Poice<br>Poice<br>Regarder dan:<br>Accels rapide<br>Bubicthi-fours<br>C&PC<br>Péseau<br>Réseau<br>Réseau                                                                                                    | Chffer un ficher<br>Vallez chose le ficher au sous souhabez chiffer :                                                                                                    |
| Le fichier à crypter est prêt, all<br>dossier d'enregistrement avec<br>inscrire le mot de passe du cryp<br>fois<br>et cliquer sur Crypter mainten                     | er chercher le<br>Parcourir<br>ptage deux<br>ant                                                | Chittiwer / Dichittiward of Co<br>Chittiwer / Dichittiward of Co<br>Protection of the Chittiward of Co<br>Protection of the Chittiward of Chittiward of Co<br>Protection of the Chittiward of Chittiward of Chittiward of the Chittiward of Chittiward of the Chittiward of the | diversitie of a set of the set of the set of |
| Une option intéressante (4) cro<br>.exe qu'on peut déplacer sur n<br>périphérique sans avoir besoir<br>ter d'avoir installé Glary sur la<br>va procéder au décryptage | éer <mark>un fichier</mark><br>'importe quel<br>1 pour décryp-<br>a machine qui                 | Enregistrer le fichier driffé soo<br>Dr. Douments (mero celliner)<br>Mot de passe (6 à 36 co<br>Retace : le noté<br>Indee sur mot de<br>Utilizer les cotions de chriffi<br>Orier un fichter existuable<br>Outre de comer de societor<br>Supprimer le fichter original                                                                                                    | ar le nom :<br>teranoc' le toti yoge (Jähr y lokoumentators<br>Persourt<br>passe :<br>passe :<br>ment avanoée<br>(_exe) de déchtfement autonatique ((Interface sers en anglas))<br>material de déchtfement fuuerellent<br>agrès le duffement fuuerellent<br>Lancer le duffement (                                                                                                    |

| le dossier désigné.                                                                                                    | B CEPC - Documents - Orumateur - Or                                                                                                    |             |
|----------------------------------------------------------------------------------------------------|----------------------------------------------------------------------------------------------------|-------------|
| i accier accigne.                                                                                                    | Nom                                                                                                    | ifié le     |
|                                                                                                    | Capture.PNG 05/1                                                                                                    | 0/2016 17:3 |
|                                                                                                    | gr resid.txt 21/1                                                                                                    | 1/2016 15:5 |
|                                                                                                    | gr resid_txt.gfe 21/1                                                                                                    | 1/2016 16:0 |
| Pour décrypter :<br><u>soit</u> on double clique sur le fichier à décrypter,<br>surtout si c'est un fichier <i>ara</i> (la démarche en                                                                                                    | Chiffreur / Dechiffmur de tichien                                                                                                    | ×           |
| anglais ne pose pas de problème de traduction)<br>soit on va rechercher dans GU Outils avancés :<br>Chiffer /Déchiffrer les fichiers et dans la fenêtre<br>qui s'ouvre, on clique sur l'onglet Déchiffrer un<br>fichier, on cherche avec Ajouter le fichier à dé-                                                                                                    | Prise en charge du gleser déposer de fidriers<br>Poter (1) source<br>Progression État<br>Progression État<br>Progression État<br>Poter décheff<br>0.00% Prét                                           | •           |
| crypter<br>On vérifie que le fichier est celui demandé,<br>on inscrit le mot de passe qui a servi au cryptage,<br>et on clique sur Décrypter maintenant.<br>Le fichier décrypté se trouve dans le dossier<br>d'enregistrement                                                                                                    | Apouter Bussee<br>Mot de passe pour le déchiffrement : Indon<br>Extraire vers : D: Documents (mer cred (maintenance (nettoyage (Sary)) Parkour<br>Ouvrir le dossier cible après un déchiffrement réuss | /           |
|                                                                                                    | Lancer le déchaffrement - Fermer Aid                                                                                                    | e           |
| Chiffrer un fichier × Chiffrer un fichier Ueullez chose le fichier que vous voulez déchiffrer : Prise en charge du glisser-déposer de fichiers                                                                                                    |                                                                                                    |             |
| Progression Etat Echier déchiffré                                                                                                    |                                                                                                    |             |
| Progression Etat Fichier déchiffé<br>D:/Documents/inercred/invantenan 100.00% Déchiffé avec D:/Documents/inerc                                                                                                    |                                                                                                    |             |
| Progression Etat Progression Etat Rohier déchéfié     Progression Etat Rohier déchéfié     Dripocuments (mercred (maintenan                                                                                                    |                                                                                                    |             |
| Progression Etat Progression Etat Progr |                                                                                                    |             |
| Progression: Etat Ficher déchifféé<br>Progression: Etat Ficher déchifféé<br>D: [Documents]mercred (maintenan                                                                                                    |                                                                                                    |             |

#### Défragmenter (Maintenance des disques durs) :

Quand on veut faire une sauvegarde, il est préférable auparavant de défragmenter le disque système : c'est lui qui pâtit le plus de la fragmentation mais le disque de données peut être défragmenté aussi.  $\triangle$ Attention : cela ne sert à rien sur les disques de données externes qui ne supportent pas ou pas plus de trois ou quatre formatages, semble-t-il. Les SSD ne sont jamais défragmentés...

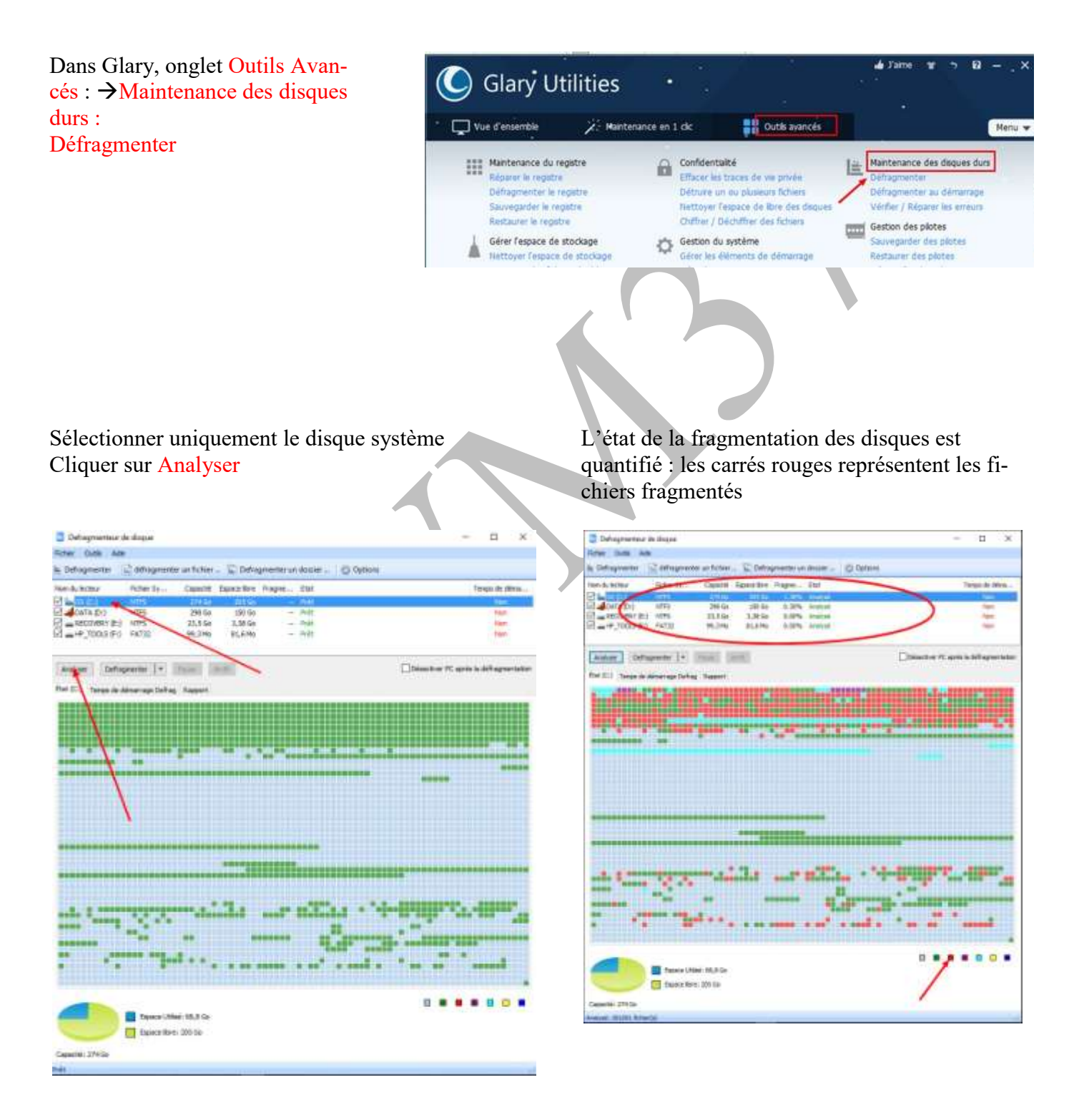

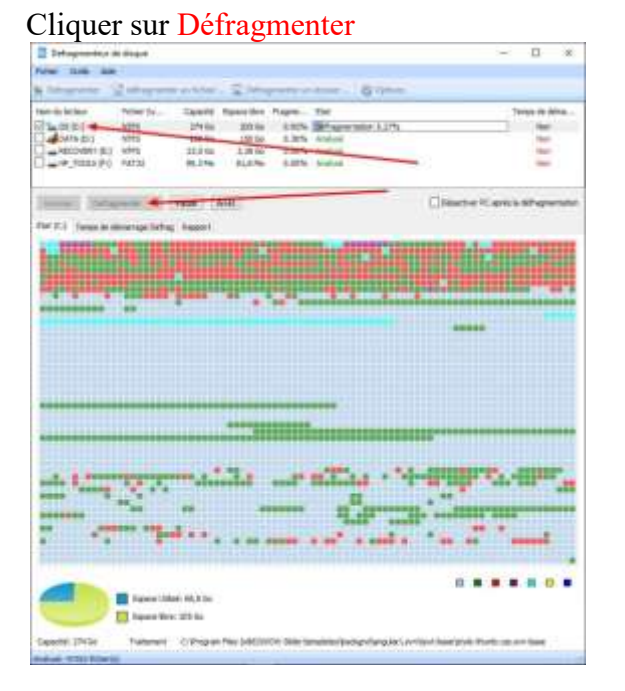

#### Etat du disque défragmenté

|                                          | 1                                  | 0                                                                                                    |                                                                                                    |
|------------------------------------------|------------------------------------|----------------------------------------------------------------------------------------------------|----------------------------------------------------------------------------------------------------|
| E Sebag-render,e de dingen               |                                    |                                                                                                    | - D ×                                                                                                    |
| Ne Dai Me                                |                                    |                                                                                                    |                                                                                                    |
| Realized in the second                   | The state                          | and the second states                                                                                                    | 12                                                                                                    |
| a stable a stable                        | a second to all being              | A REAL PROPERTY OF THE                                                                                                    |                                                                                                    |
| Net-Acletion - Palan Dr                  | Cantil Spectre                     | Topen- Hal-                                                                                                    | Throps in Alling -                                                                                                    |
| Service Area                             | 179.04 255.34                      | The second second second second second second second second second second second second second second second se                                                                                                    |                                                                                                    |
| ATTA (31) ATTS                           | 190-Sit 150-lie                    | 8.20% Anthree                                                                                                    | 100                                                                                                    |
| Contraction of the second                | 31,216 3,30-80<br>million distante | 8.00% ware                                                                                                    | 100                                                                                                    |
|                                          | APTIAL BOTH                        | Prove warm                                                                                                    |                                                                                                    |
| tion of the second second                | and a second                       |                                                                                                    |                                                                                                    |
| weive: online. [*                        | David David                        |                                                                                                    | Conversion and statements                                                                                                    |
| for \$1.1 Type is simetage liefs         | a lagort                           |                                                                                                    |                                                                                                    |
|                                          |                                    |                                                                                                    |                                                                                                    |
| 12.04000040.0000000000000000000000000000 |                                    |                                                                                                    |                                                                                                    |
|                                          |                                    |                                                                                                    |                                                                                                    |
|                                          |                                    |                                                                                                    |                                                                                                    |
| CONTRACTOR OF STREET, ST.                |                                    | · · · · · · · · · · · · · · · · · · ·                                                                                                    |                                                                                                    |
|                                          |                                    |                                                                                                    |                                                                                                    |
|                                          |                                    |                                                                                                    |                                                                                                    |
|                                          |                                    |                                                                                                    |                                                                                                    |
|                                          |                                    |                                                                                                    |                                                                                                    |
|                                          |                                    |                                                                                                    |                                                                                                    |
|                                          |                                    |                                                                                                    |                                                                                                    |
|                                          |                                    |                                                                                                    |                                                                                                    |
|                                          |                                    |                                                                                                    |                                                                                                    |
|                                          | and the second second              |                                                                                                    |                                                                                                    |
|                                          |                                    |                                                                                                    | ******                                                                                                    |
|                                          |                                    |                                                                                                    |                                                                                                    |
|                                          |                                    | 1111 A 1211                                                                                                    | Contraction Carlot Providence                                                                                                    |
|                                          |                                    | and and and a                                                                                                    |                                                                                                    |
|                                          |                                    |                                                                                                    | CONTRACTOR OF A DESCRIPTION OF A DESCRIPTION OF A |
|                                          | ** *                               |                                                                                                    |                                                                                                    |
| and the second second                    |                                    |                                                                                                    | Contraction of the second second second second second second second second second second second second second s                                                                                                    |
|                                          |                                    | and the second second sec |                                                                                                    |
| Sector Contraction                       |                                    |                                                                                                    |                                                                                                    |
|                                          |                                    |                                                                                                    |                                                                                                    |
| -                                        |                                    |                                                                                                    |                                                                                                    |
| Texts 10                                 | 10.0 M 10.0 M                      |                                                                                                    |                                                                                                    |
| Contraction of the second                |                                    |                                                                                                    |                                                                                                    |
| C sheep in                               |                                    |                                                                                                    |                                                                                                    |
| Capacitati (74.3a                        |                                    |                                                                                                    |                                                                                                    |
| And the second                           |                                    |                                                                                                    |                                                                                                    |
| THE REPORT OF A DRIVE OF                 |                                    |                                                                                                    |                                                                                                    |

#### Vérifier/Réparer les erreurs (Maintenance des disques durs):

Lance le check Disk qui corrige le système de fichiers.

La commande Windows CHKDSK (« Check Disk ») permet de réparer éventuellement le système de gestion des fichiers s'il est endommagé et marque les endroits où les surfaces du disque sont dégradées pour qu'ils ne soient plus utilisés

L'interruption de la commande CHKDSK est vivement déconseillée (ne pas éteindre l'ordinateur, ne pas utiliser le gestionnaire de tâches pour mettre fin au processus, ne pas lancer un CHKDSK sur un ordinateur portable s'il n'est alimenté que par la batterie - le brancher sur le secteur)

Durant la phase 1, qui est une phase d'analyse seule, l'interruption de la commande CHKDSK peut être envisagée, mais jamais durant les phases 2 à 5 durant lesquelles des modifications et créations d'inscriptions sont en cours dans la table d'allocation des fichiers, la MFT (Master File Table).

Dans Glary

→Outils avancés→Maintenance des Disques durs

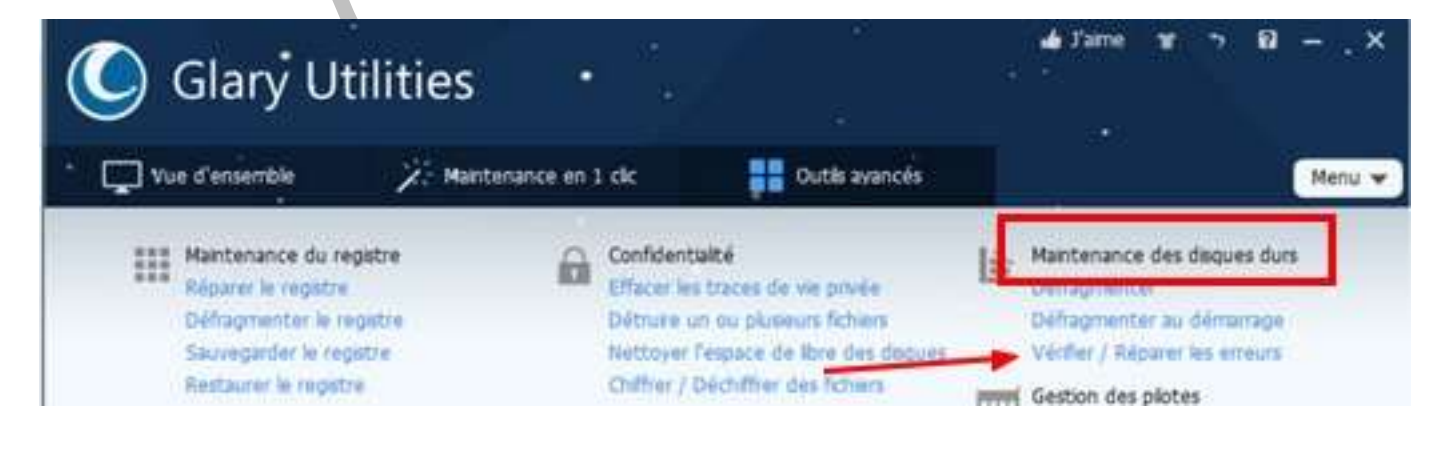

→Vérifier/ Réparer les erreurs

Vérifier que le disque système est coché et lancer : Vérifier Laisser la vérification se faire.

Le vérificateur de disque vérifie votre lecteur et son système de fichiers pour les erreurs Les erreurs détectées seront réparées afin d'éviter toute perte de données. Dernière analyse État Vérification .... sour 🗹 🔤 🕼 (Ci) 2022-01-19 16:56 Prêt Non DATA (D:) 2017-01-04 11:55 Prêt Non Options Réparer auto. les erreurs de système de fichiers Tenter de récupérer les secteurs défectueux Amule 🛩 Détais Arrêter Vérifier Prét

Glary a lancé la fonction check Disk et c'est Windows qui va alors intervenir.

| Contriól                    | er ta hicher                 | hider           |                   |               |     |          | 81.4 - C.4                         |
|-----------------------------|------------------------------|-----------------|-------------------|---------------|-----|----------|------------------------------------|
| zhediDek v<br>Jes erreurs ( | érife votre i<br>Délectées a | 📥 as (c.)       |                   |               |     | Dreurs 1 | rouides                            |
| Nem du les                  | teur<br>(C:)<br>(A (D:)      |                 |                   |               |     |          |                                    |
|                             | Contröler le                 | i disques       |                   |               | ×   |          |                                    |
|                             | Windows v                    | a réparer le di | sque lon du proch | sin démanage. |     |          | Affutur in<br>recent               |
| Options<br>Répar            |                              |                 |                   | OK            |     |          | Amuler                             |
| Rade                        |                              |                 |                   | i entre       |     |          | Restauration du<br>Annuler les mod |
| Anton                       | er His d                     |                 | arrer la recher   | ATEL          | Avv | uer - Z  |                                    |
|                             |                              |                 |                   |               |     |          |                                    |

Il faut alors lancer le redémarrage de l'ordinateur.

Au moment de la réouverture, on peut ignorer la réparation.

Mais, évidemment, il vaut mieux laisser faire l'analyse et la réparation du lecteur C comme l'indique Windows avant de rouvrir l'ordinateur

## Vérifier/ Réparer le système (Maintenance du système)

Lance le **sfc.exe**.qui corrige les fichiers système de l'ordinateur Attention : la correction doit être faite entièrement !!

Cette fonction recherche des altérations dans les fichiers système de Windows et effectue la restauration des fichiers endommagés. (Elle scanne tous les fichiers protégés pour vérifier leurs versions. Si le vérificateur découvre qu'un fichier protégé a été écrasé par une mauvaise version, il récupère une version correcte depuis le dossier caché (%System rôt%\System32\DII cache) ou depuis le disque d'installation de Windows et remplace le fichier incorrect).

Ne pas fermer cette fenêtre d'invite de commande jusqu'à ce que la vérification soit terminée à 100 %. Les résultats d'analyse seront affichés une fois cette procédure terminée.

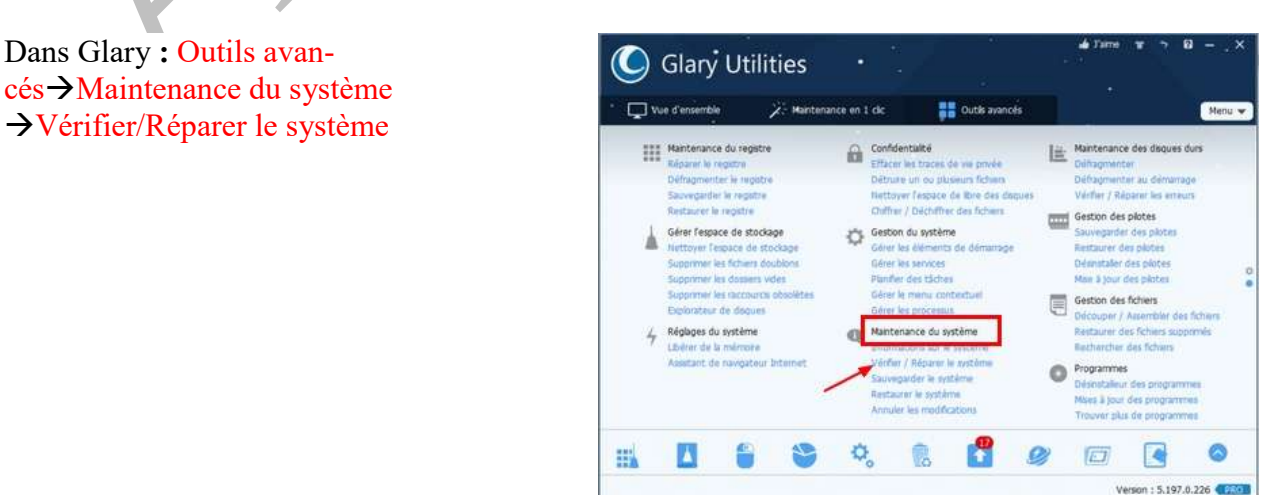

Glary ouvre directement l'invite de commande sur la fonction sfc.exe.

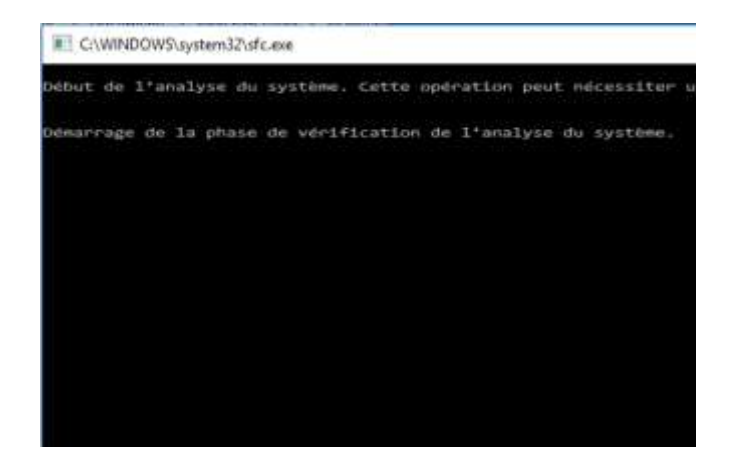

La vérification se fait (et prend beaucoup de temps) et la fenêtre se referme quand la vérification et la réparation sont terminées.

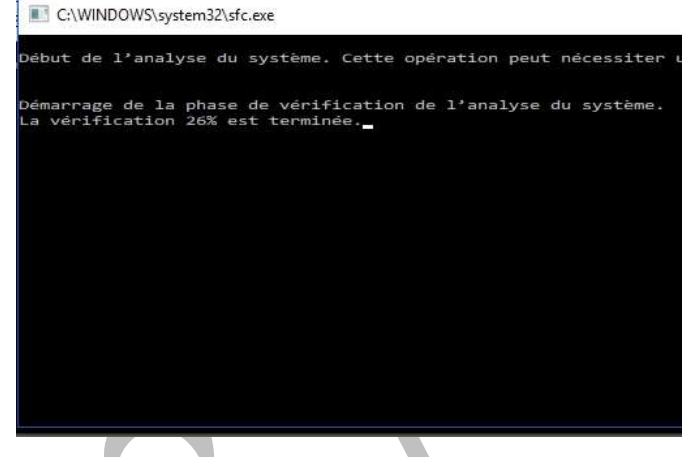

# 2 Les utilités

# Supprimer les doublons, supprimer les dossiers vides (Gérer l'espace de stockage):

Intéressants mais ne le faire que sur les disques de données car il existe dans le système Windows des fichiers et dossiers doubles qui servent en cas de réparation et donc qu'il ne faut pas toucher.

Procédure pour la suppression des doublons

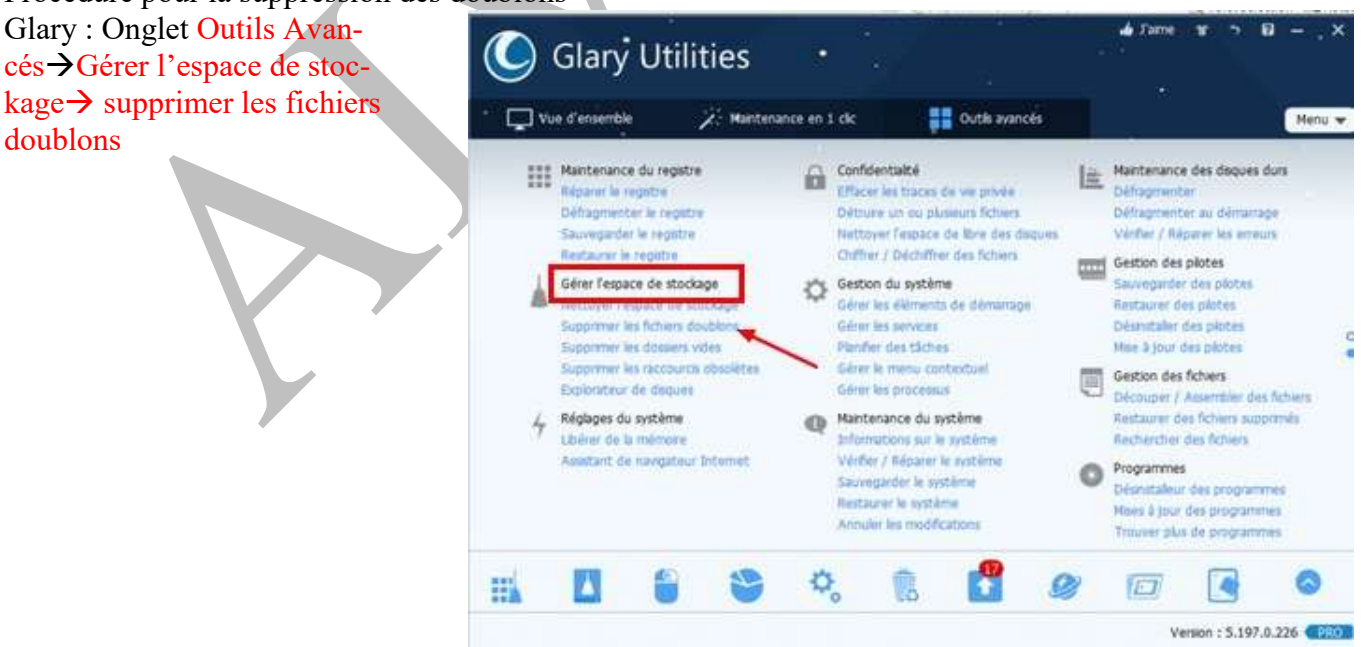

| Recherche de fichiers doublor      | ni -                                  |                                         | ×                                    | Desenaur de Ticr                | wes doubline                            |           |                                                                                                    |                  |                             | ×                            |
|------------------------------------|---------------------------------------|-----------------------------------------|--------------------------------------|---------------------------------|-----------------------------------------|-----------|----------------------------------------------------------------------------------------------------|------------------|-----------------------------|------------------------------|
| Veußez selectionner les lecteur    | s ou les dossers que vous             | souhattez analyser.                     |                                      | Rechercher les fic              | hiers en double 🏹 Supprimer             | les fich  | eis sélectionnes — 🔑 Exclus 🔹 🗓 Explorer (                                                                                                    | e dossier 🥈 Prop | priétes du fi               | chier #                      |
| Lecteurs                           | Obe                                   | oers                                    |                                      | Documents<br>14.42 M8<br>Images | FC86_Windo<br>2.28 HB                   | 2         | Nom Chemin  FC08_WindowsDé D:\Documents\mercre FC08_WindowsDé D:\Documents\mercre FC08_WindowsDe D:\Documents\mercre                                                                                                    | dimainte         | Taile<br>1.14 MB<br>1.14 MB | Date d<br>03/10/2<br>03/10/2 |
| Lecteurs<br>D Soc (c)<br>D atA (D) | Tafe totale<br>185.41 GB<br>254.24 GB | Utiber is talle<br>66.64 GB<br>13.90 GB | Talle Rose<br>118.77 68<br>240.34 68 | 4.51 MB                         | Image: 1.28 HB           Image: Cleaner | 2 2 2 2 2 |                                                                                                    |                  |                             |                              |
| Options                            |                                       | Rechercher                              | Annuler                              | 0 élément(s) sur 72             | mangué(s) pour suppre D:\Do             | scument   | s/mercred/maintenance/Clés\2022 10 12\FC08_With the second second sec | ndowsDefender.p  | df                          | •                            |

Même procédure avec Supprimer les dossiers vides. Glary : Onglet Outils Avancés → Espace disque → supprimer les dossiers vides

# Restaurer les fichiers supprimés (Gestion des fichiers)

Cela permet, comme avec Recuva, d'aller chercher dans l'ordinateur les fichiers dont la table d'allocation a été détruite et qu'on peut restaurer mais ne pas se faire trop d'illusion : quelques fois c'est impossible car des morceaux de fichiers ont été réinscrits plusieurs fois dans les clusters. D'après O1 net, ce n'est pas un outil très efficace surtout pour les fichiers images., sons et vidéo.

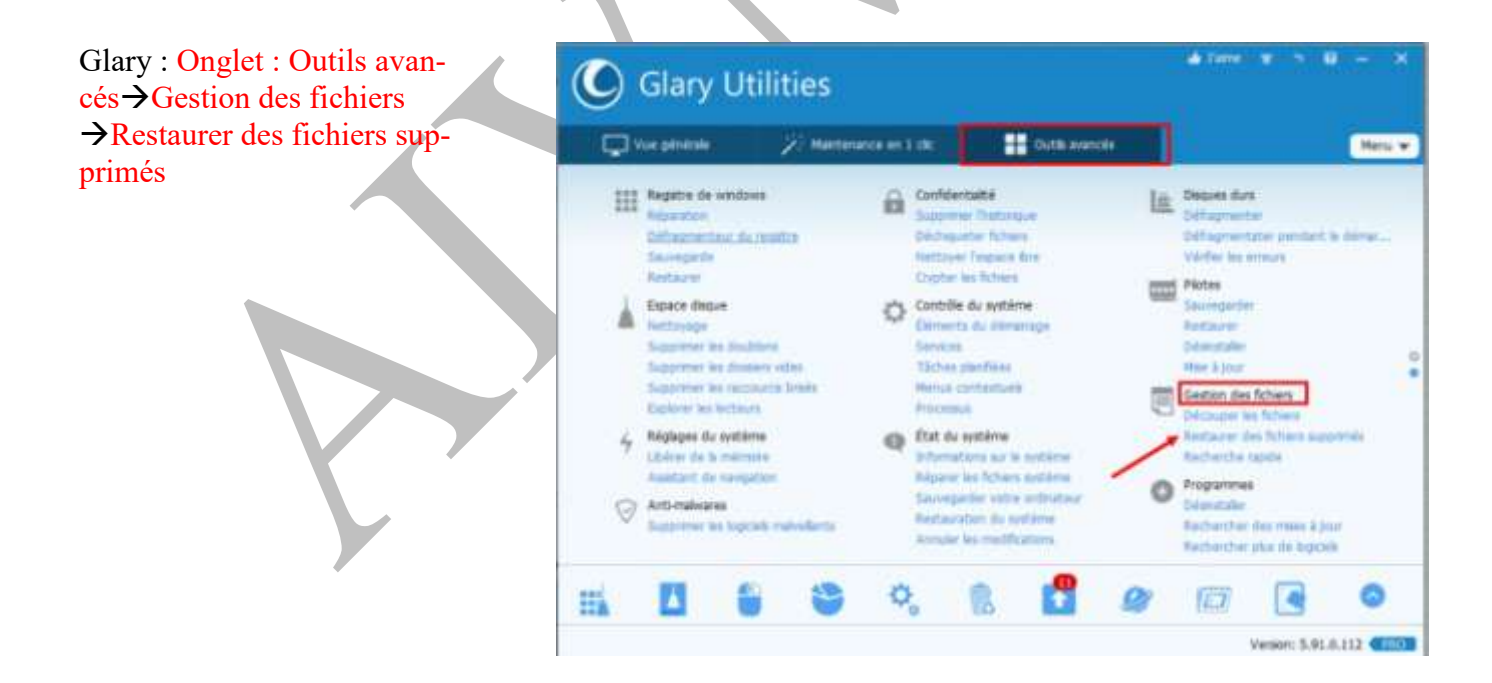

Choisir le disque sur lequel s'effectue la recherche

Elle peut se faire par Filtre mais aussi sur l'ensemble des fichiers supprimés avec Recherche

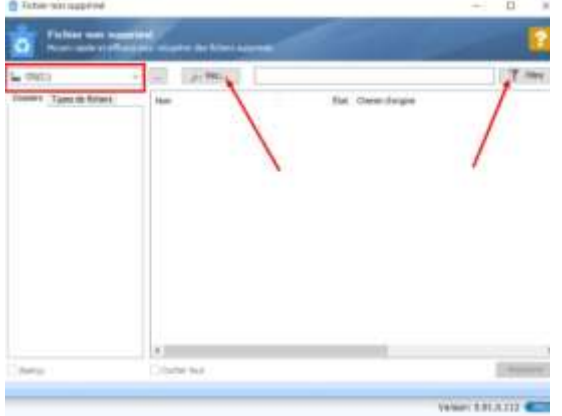

On coche le fichier à restaurer (à condition de le retrouver). On vérifie sa qualité et on clique sur Restaurer

| 0            | Reent lapole et all |   | Children de  | e fichaerse |            |            |                                                                                                    |      |      |
|--------------|---------------------|---|--------------|-------------|------------|------------|----------------------------------------------------------------------------------------------------|------|------|
| - UNICO      |                     | - | 1001 1105    | -           |            |            |                                                                                                    | 128. | 1.02 |
| come's       | Types de hovers     |   | Norm         |             |            | Elat       | Cherwin Eorgene                                                                                                    |      |      |
| - <b>H</b> C |                     | 2 | Dootes       | . gol.      |            | Resplace   | c/(                                                                                                    |      |      |
| 121          | SEX1811             |   | C fee, as    | rict_yet    | _0.js.dets | Très bon   | C: Elvers Phancose (AppCets (Local )7                                                                                                    |      |      |
| 1.1          | Friday Salt         |   | 68298        | 4F3400      | 1236934    | Très beri  | C:Elters/Frencose/AppCets/Local)                                                                                                    |      |      |
|              | Public and          |   | 19027        | #GA45.PP    | 451#46     | Trèsbon    | C: Sterriffrangone/AppCota/Local/                                                                                                    |      |      |
|              | Fuller 1283         |   | 2 79366      | ED25A66     | HABE87     | Tiès bon   | C: Elers Françoine AppCeta Local                                                                                                    |      |      |
|              | Reider 1312         |   | 79035        | SEFCO       | 694233     | Trea berry | C/SternPrangow/AppCote/LocalL                                                                                                    |      |      |
|              | Folder 4764         |   | 1 1000       | HIDI #CS    | EPF 823    | Tiès buri  | C/Sterriffrançoise/AppCate/Loof/                                                                                                    |      |      |
|              | Frider 4857         |   | EBF1         | BCEFF09     | 257632     | Très bin   | C: Lters (Françoise AppCata (Local)                                                                                                    |      |      |
|              | Politic USIN        |   | C PF167      | 1064264     | 402131     | Très buri  | C/Elternithanpase/AppCets/LocalL                                                                                                    |      |      |
|              | Public 28779        |   | 7980.7       | DISACUS     | 1240910    | Très burr  | C: Uters Prancose AppCata Local                                                                                                    |      |      |
|              | Polder 38623        |   | 24811        | 48CE3AD     | CASPE      | Très bon   | C:/Liters/Prancoser/AppCata/Loca/                                                                                                    |      |      |
|              | Fulder 20906        |   | 762064       | 69922879    | sectors    | Tries born | Cristers/Franceier/AppCata/Local/L                                                                                                    |      |      |
| 100          | Politiker 21772     |   | asce L       | 1344295     | AB30C7     | Très bon   | C: Shere (Francoler AppCete Sace)                                                                                                    |      |      |
| - > -        | Politier 20681      |   | 023:08       | A8127105    | 371390     | Très bon   | C/LiversiPrencover(AppCeta/Local)                                                                                                    |      |      |
| 1-0          | Polder 40609        |   | ASSAS        | 66CD4€16    | orses.     | T-és bon   | C/Liters Prancise (AppCets Local)                                                                                                    |      |      |
|              | Folder 40529        |   | 00000        | TEALOX      | 258720-    | Tribs bert | C: Users (Francesser'AppCeta Lucal)                                                                                                    |      | 1    |
|              | Falder 71673        |   | 73014        | CFF457      | 46.3587    | Très bors  | Cilibiens (Françoiser) AppCieta (Local)                                                                                                    |      | 1    |
|              | Folder 70249        |   | CED67        | 02571022    | 7253405    | Très ban   | C: Users Françoise (AppCets Local)                                                                                                    |      |      |
|              | Palde: 90901        |   | PT.C. addies |             |            | Witz has   | and a summer of the summer of the summer of | 1    |      |

## Désinstaller (Programmes) :

Fait le même travail que CCleaner mais ne fait, comme CCleaner que mettre en œuvre le mode *un installer* du logiciel à supprimer

#### Glary : Onglet Outils Avancés→Programmes

Comme pour CCleaner, on sélectionne le programme à désinstaller et on clique sur Désinstaller

| →Désinstalleur des programme | es                                                                                                    | -                                                                                                    |                                                                                                    |                                                                                                    |                                                                                                    |
|------------------------------|----------------------------------------------------------------------------------------------------|----------------------------------------------------------------------------------------------------|----------------------------------------------------------------------------------------------------|----------------------------------------------------------------------------------------------------|----------------------------------------------------------------------------------------------------|
| C Glary Utilities            | Gestionnare de dési<br>Future Hudder Afio                                                                                                    | nstallation<br>her fals<br>ferstaller X Saprimer Territer i Arbuiker ()-Mod                                                                                                    | fer les propriétes 🔛 Afficher 🔹                                                                                                    |                                                                                                    |                                                                                                    |
|                              | A ANA<br>A ANA<br>ANA | Nem -<br>Instal<br>Mr. 2018 Jon Model Reader (DC - Promption<br>Granitor Hash Reader 2019 APR)<br>Matter Read-Hasen 2019 APR)<br>Matter Read-Hasen 2019 APR)<br>Matter Read-Hasen 2019 APR)<br>Matter Read-Hasen 2019 APR<br>Matter Read-Hasen 2019 APR<br>Matter Read-Hasen 2019 APR<br>Constant Provided Audio (D) Exharber and Converter<br>Mr. Constant Public Audio (D) Exharber and Converter<br>Mr. Constant Public Audio (D) Exharber and Converter<br>Mr. C | Editors<br>Typer Pandos<br>Adobio Systema Tricerporated<br>Adobio Systema Tricerporated<br>Adobio Systema Tricerporated<br>Adobio Systema Tricerporated<br>Adobio Systema Tricer<br>Adobio Systema Tricer<br>Adobio Y Team<br>Adobio Y Team<br>Adobio Y Team<br>Adobio Y Team<br>Adobio Y Team<br>Carreverbe Limited<br>Cliner, mu<br>Carrevant<br>Dealhane, Tru:<br>Panton<br>Draphon, Tru:<br>Carrely John Team Dev. | Installe le<br>2013-07-04 00.55.38<br>2013-02-55 13-46.34<br>2013-02-55 13-46.34<br>2013-02-55 13-46.34<br>2013-02-55 13-46.34<br>2013-02-10 02-10<br>2014-02-21 09-62.15<br>2013-02-03<br>2014-02-04<br>2014-02-04<br>2014-02-04<br>2014-02-05 09:02-21-44<br>2014-02-05 09:02-21-44<br>2014-02-26 09:02-21-45<br>2013-02-06 09:02-21-45<br>2013-02-06 09:02-21-45<br>2013-02-06 09:02-21-45<br>2013-02-06 09:02-06 | Table<br>413,12146<br>16,31146<br>16,31146<br>16,31146<br>16,32146<br>15,30146<br>35,30146<br>35,30146<br>33,30146<br>33,30146<br>33,30146<br>33,50146<br>10,31146<br>10,31146<br>10,31146 |

#### Mises à jour des programmes (Programmes) :

Glary effectue une analyse du disque et ensuite ouvre sur internet sa fenêtre de Filepuma.com avec la liste des logiciels à mettre à jour. Ne pas prendre ici les mises à jour des navigateurs : certains sont en anglais et il faudra tout réinstaller si on veut le logiciel en français.

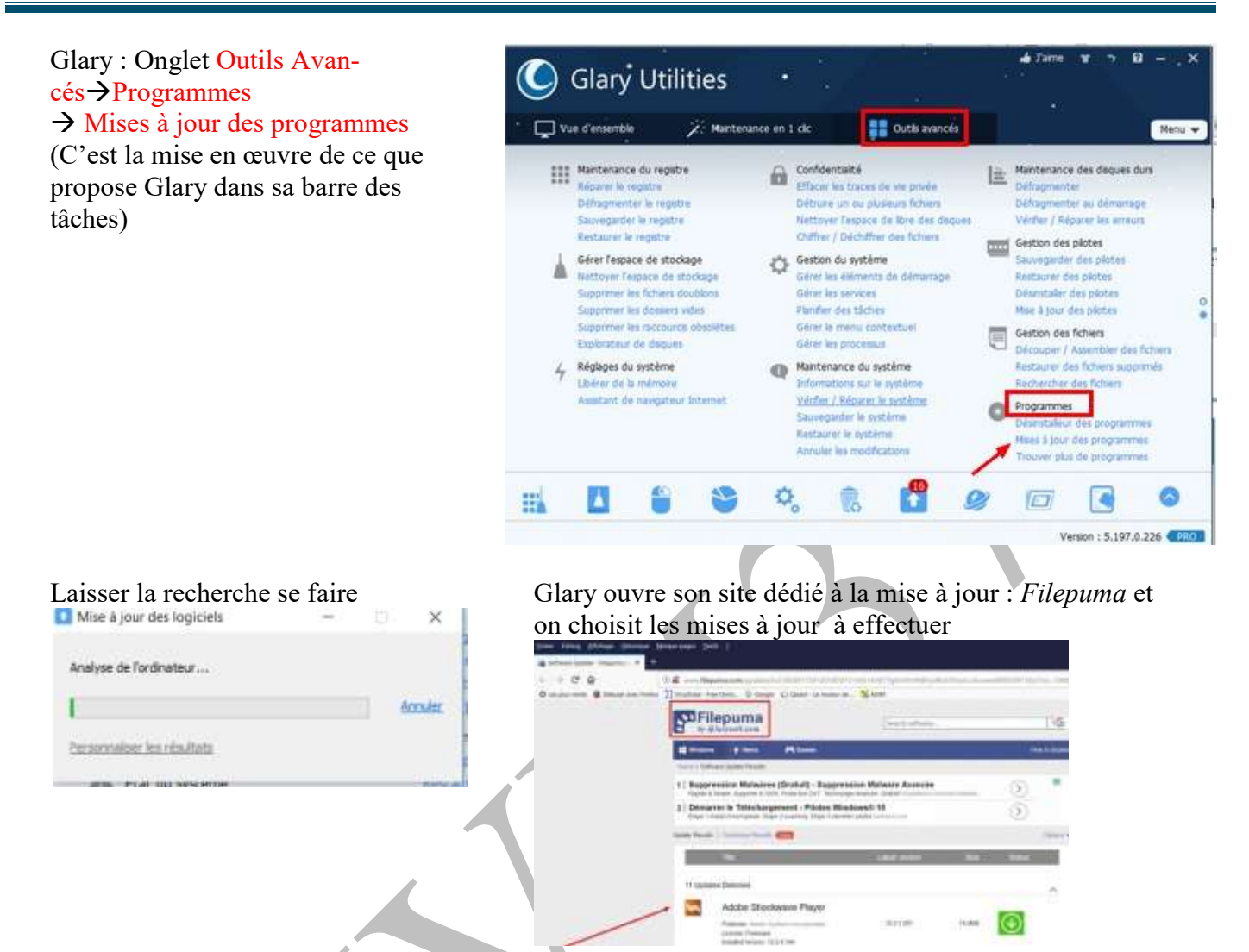

## Sauvegarder, Restaurer, Désinstaller les pilotes (Gestion des pilotes) :

Les onglets permettent d'enregistrer des fichiers de pilotes, de les restaurer et de les désinstaller...Update ou Mise à jour permet de voir si les pilotes sont à jour

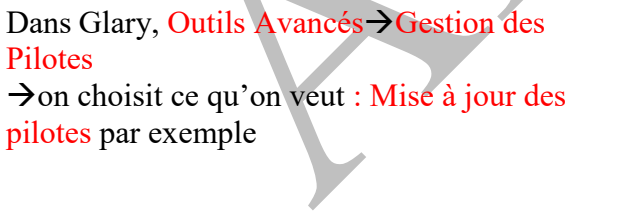

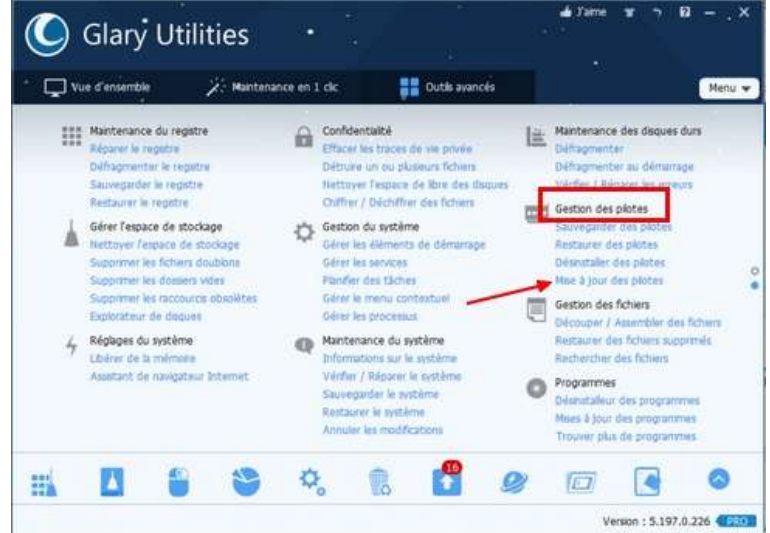

On choisit la fonction et la mise en œuvre se lance.

Mais si l'ordinateur fonctionne correctement, il n'est vraiment pas obligatoire de faire ces mises à jour

| Gestionnaire de driver                                                                                                    | -                                                                                                    | - 0 ×                                        |
|----------------------------------------------------------------------------------------------------|----------------------------------------------------------------------------------------------------|----------------------------------------------|
| Sauvegarder Désnistalier Restaurer Mae a jour                                                                                                    |                                                                                                    |                                              |
| Sélectionnez les plotes que vous souhaitez œuveganter, puis d                                                                                                    | lquez sur le bouton "Sauvegard                                                                                                   | ir.                                          |
| Accarels photo     Accarels photo     Sutteries     Sutteries     Sutterie     Sutteries     Sutterie     Sutteries     Sutteries     Sut | Microsoft<br>Microsoft                                                                                                    | î                                            |
| A The role is a destant of a share of a destant                                                                                                    |                                                                                                    | 2                                            |
| Ce qui précéde sont tous les plates de votre ordinateur, les s<br>Windows, vous dever donc les sauvegardier. Les autres font p<br>vistable lenqu'ils sont détectés par lui, donc il n'est pas néces<br>Pour plus d'informations sur chaque périphérique, clquez des<br>cL                                                                                                    | ouges ne sont pas contenues d<br>parte de Wondows et sont auto<br>saire de les sauvegarder.<br>nus et les informations détailées | ans Mcrosoft<br>rutiouwnent<br>s'afficherant |
| Enregatoer le fichier[Drigilotad)                                                                                                    |                                                                                                    |                                              |
| Cacher les plotes Moose                                                                                                    | riegantier e                                                                                                    | Rotes adjection                              |
|                                                                                                    |                                                                                                    |                                              |

#### Annuler les modifications (Maintenance du système)

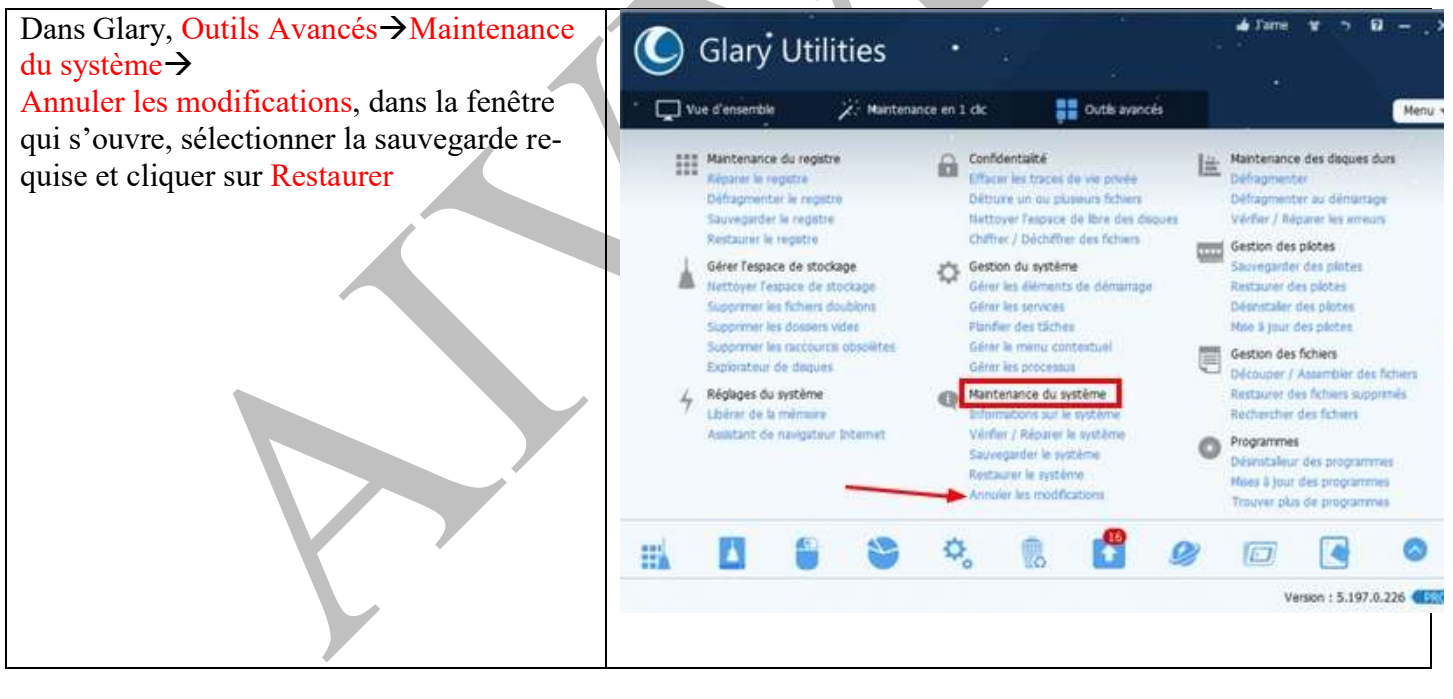

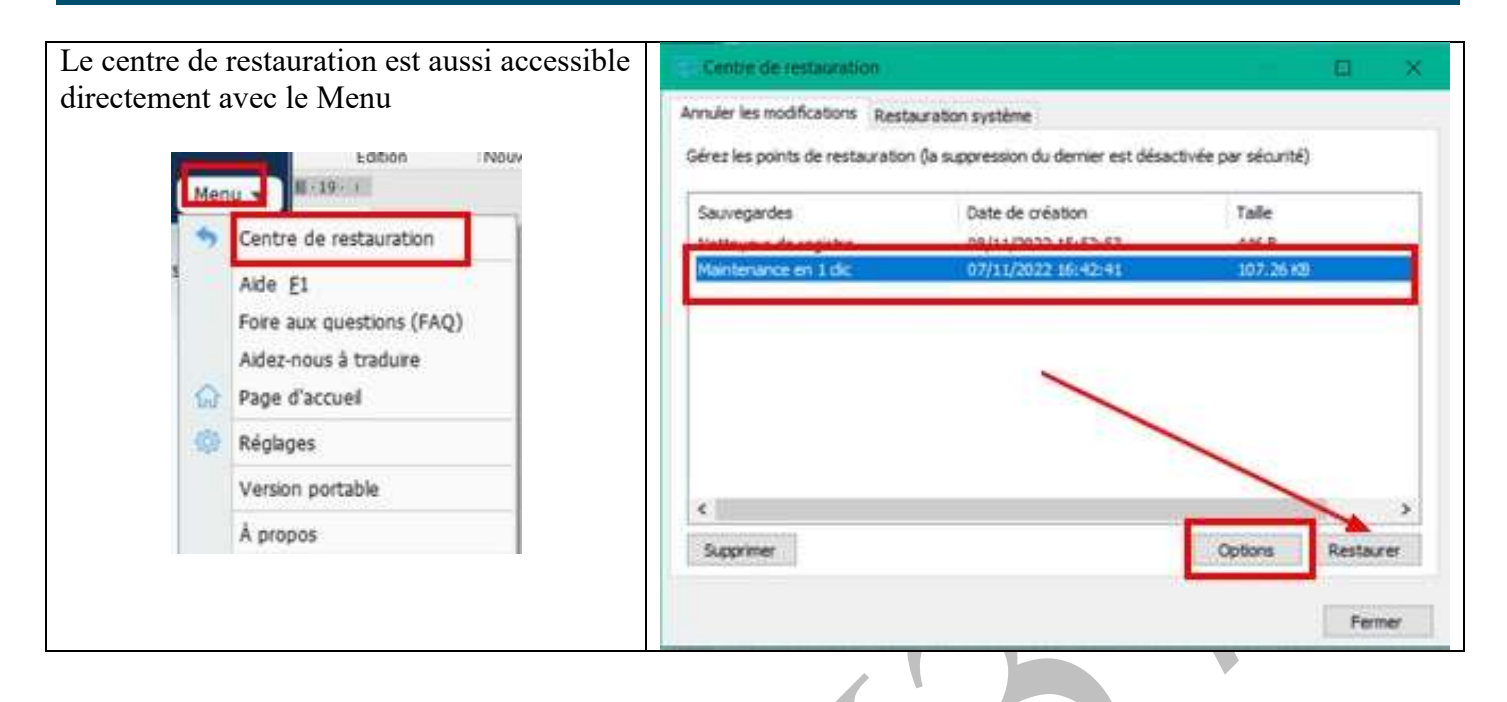

# Sauvegarder le système. Restaurer le système (Maintenance du système)

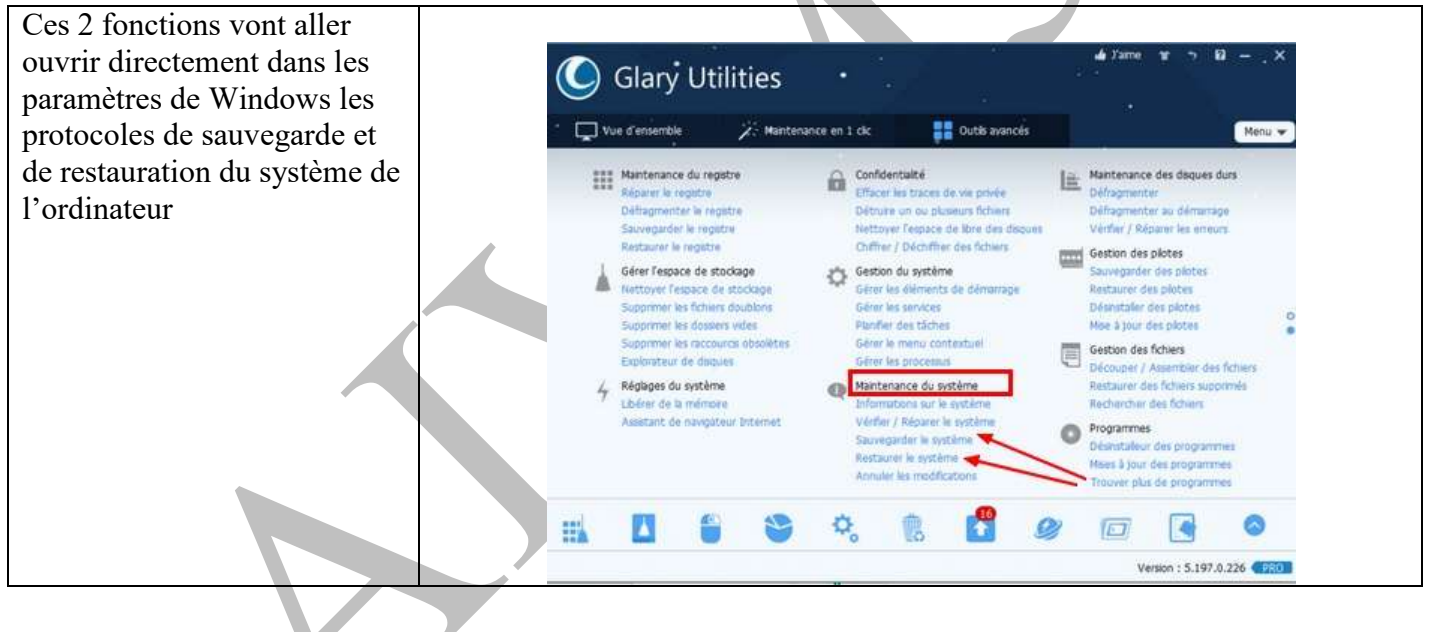

# 3 Les curiosités

## **Explorateur de disques (Gérer l'espace de stockage)**

En lançant la recherche, on aboutit à un diagramme montrant la place occupée par tous les fichiers sur les disques de l'ordinateur

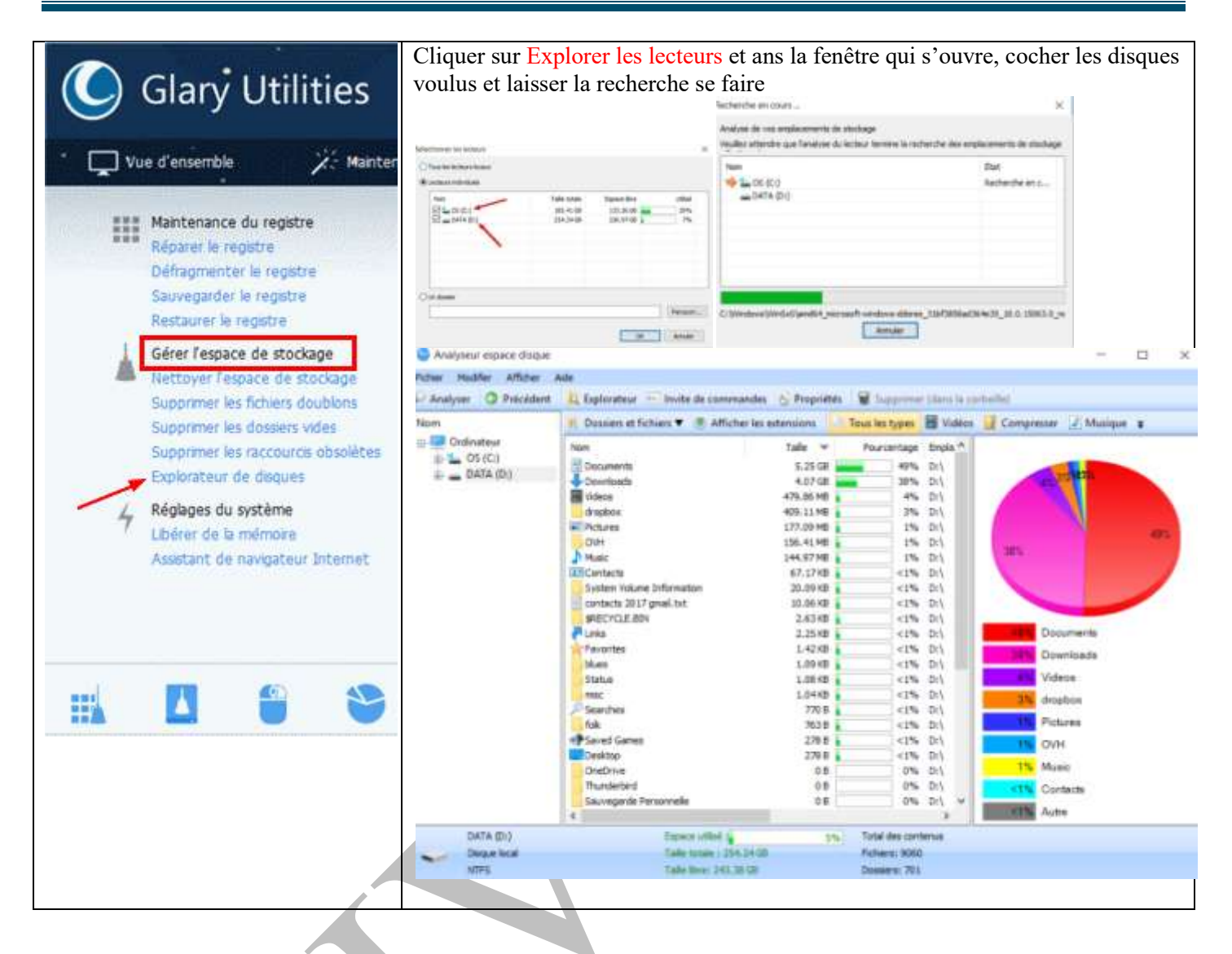

# Assistant de navigation (réglages système)

Cela montre les accessoires des navigateurs ; on peut intervenir surtout en supprimant les éléments estimés inutiles

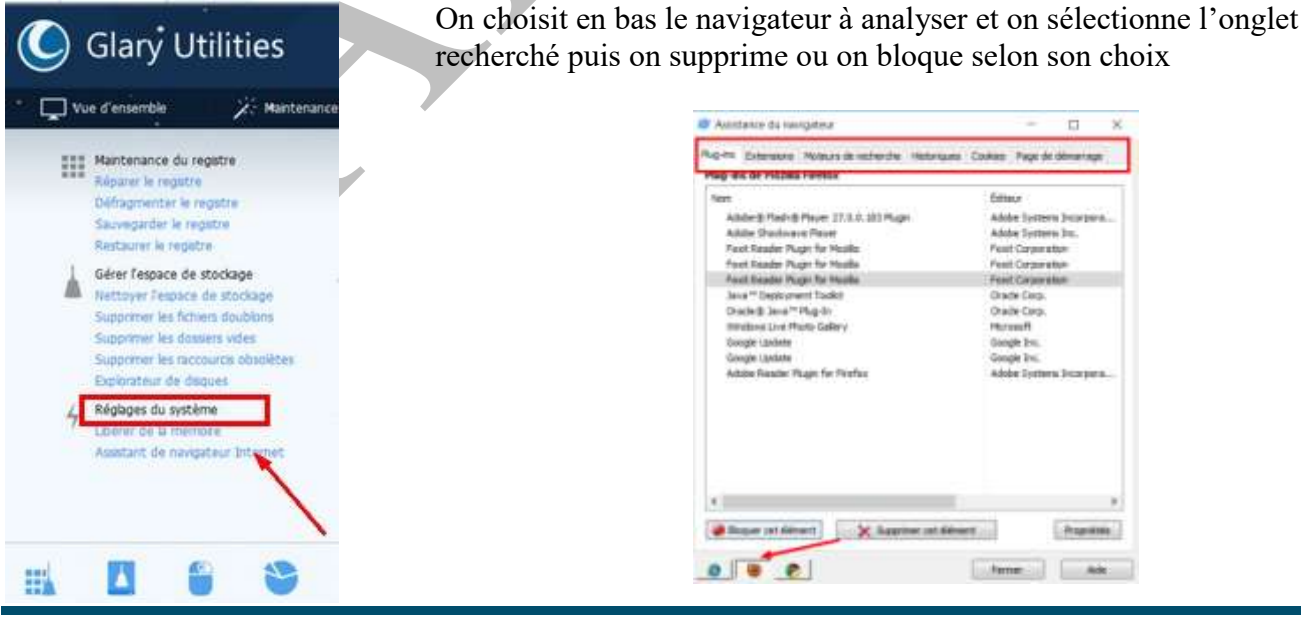

#### Information sur le système (Maintenance du système)

Cela donne la liste exhaustive de toutes les caractéristiques des composants de l'ordinateur, (ordinairement, on va les chercher dans les Paramètres de l'ordinateur :→système→information système

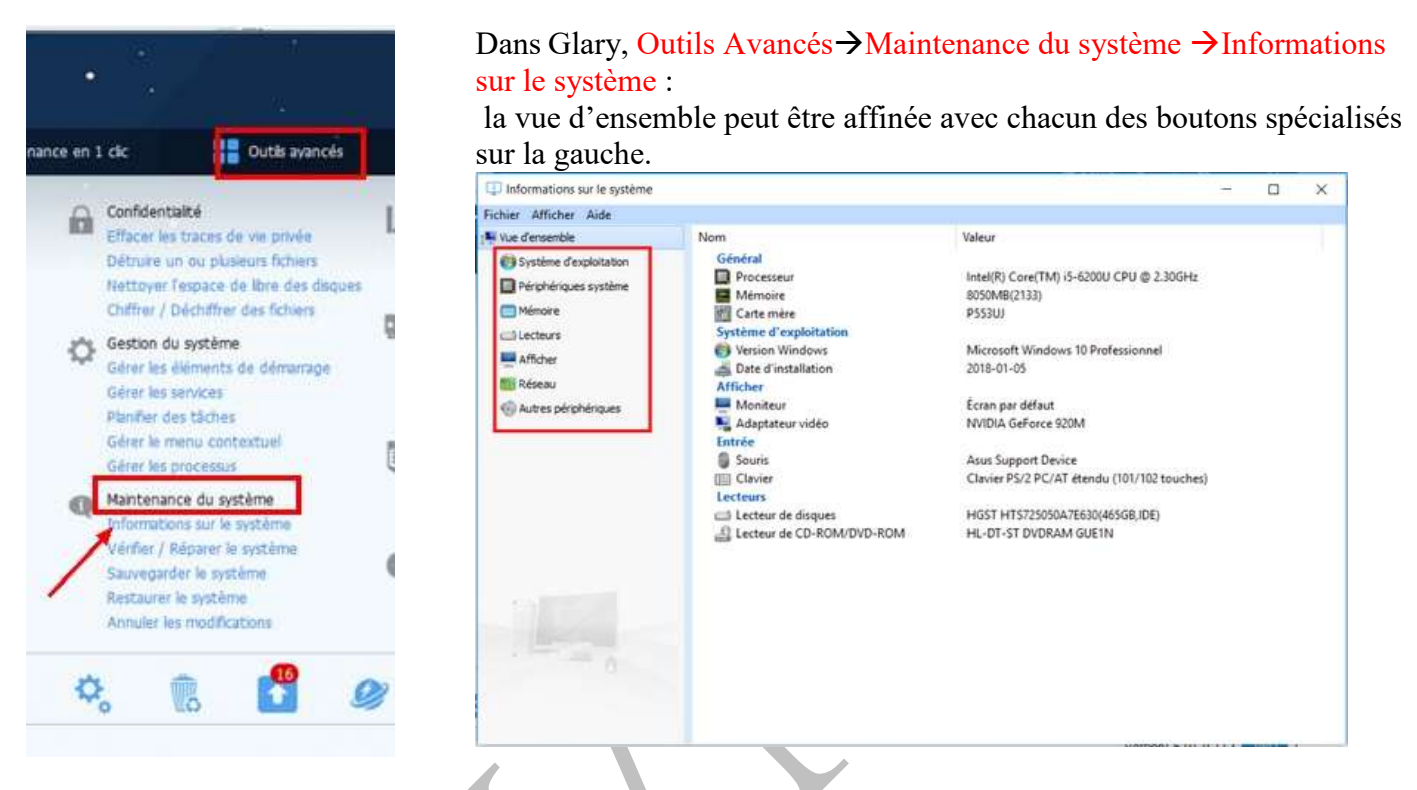

Pour mémoire, on peut signaler la possibilité de trouver tous les services de Windows dans l'onglet Gestion du système ainsi que les menus contextuels dont on a réglé les paramètres dans Paramétrage. Enfin, l'onglet : Gestion des fichiers : rechercher des fichiers donne la liste intégrale de tous les fichiers contenus sur l'ordinateur.

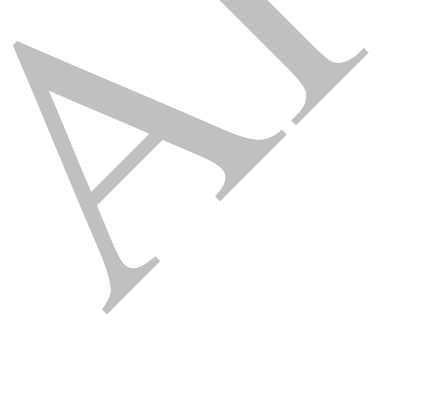